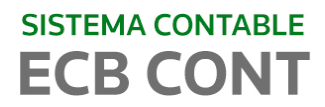

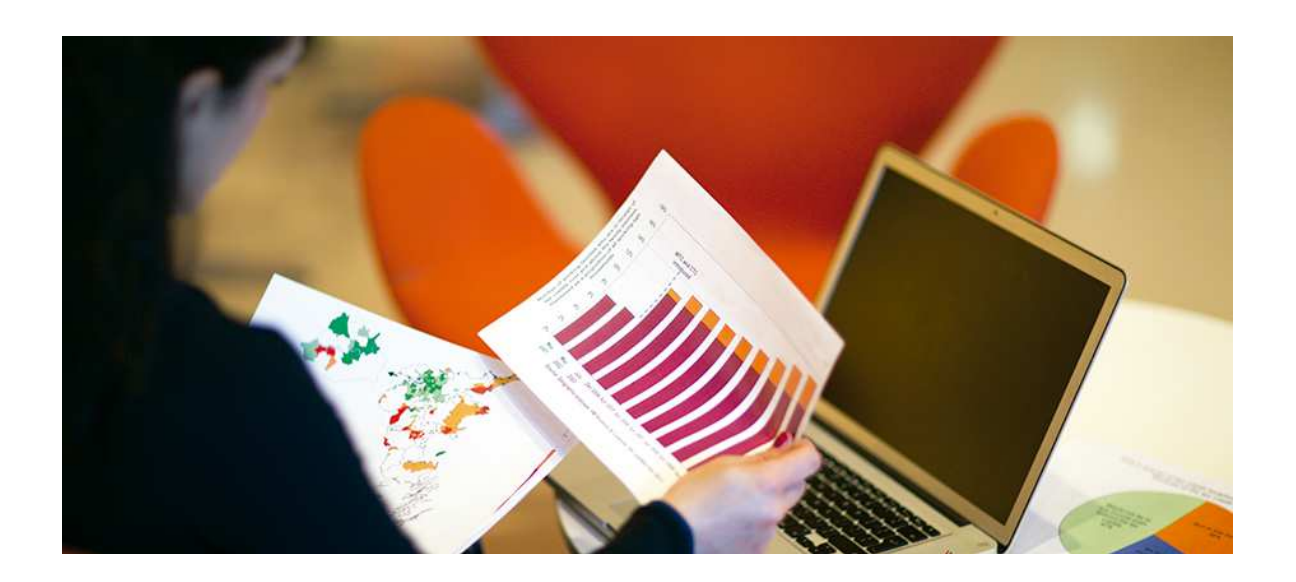

## ECB CONT SISTEMA DE CONTABILIDAD

EXPORTACION DE ARCHIVOS AL PDT 0601 - PLAME

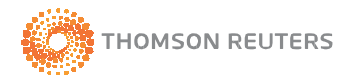

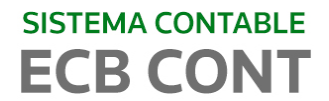

1. Ingresar al Plan de Cuentas

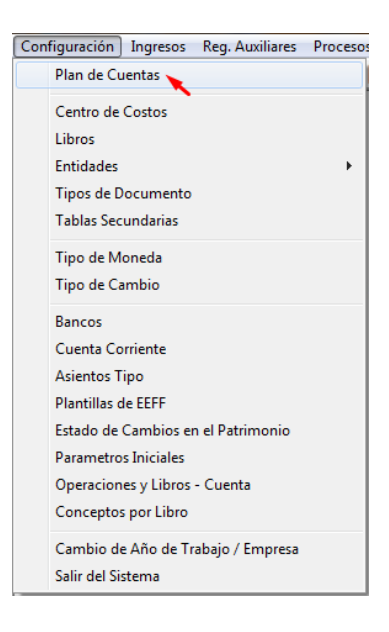

✓ Configurar la cuenta contable que se usará para la provisión de recibos por honorarios.

| ■ ECB-Cont v2.8.1 - Empresa : DEMO ECBCONT<br> | ón <u>B</u> anc | aria <u>R</u> eporte                         | Análisis Reportes <u>S</u> UN.           | AT <u>G</u> erencial <u>U</u> tilitario | s Ayuda      |              |                        |               |           |        |
|------------------------------------------------|-----------------|----------------------------------------------|------------------------------------------|-----------------------------------------|--------------|--------------|------------------------|---------------|-----------|--------|
|                                                | 😰 Reg           | istro de Plan de                             | e Cuentas                                |                                         |              |              |                        |               |           |        |
| Estudio<br>Caballero Bustam                    |                 | Consulta Pl                                  | 💩 🕼<br>an de Cuentas                     | Mantenimiento de Pl                     | an de Cuenta | 35           | Cuentas por Dif Cambio |               |           |        |
|                                                | Fil             | t <b>rar Datos</b><br>Cuenta :  <br>Nombre : | 424                                      | Titulo : 🛛                              | _            |              |                        | A             | ÑO: 2014  | ł.     |
|                                                |                 | Cuenta<br>424                                | Nom<br>HONORARIOS POR PAG                | bre de Cuenta<br>AR                     | Titulo       | Tip Cta<br>P | Balance I              | unción Natura | leza Tipo | Presup |
|                                                |                 | 4241<br>42411                                | HONORARIOS POR PAG<br>HONORARIOS POR PAG | AR<br>AR                                | 4            | P<br>P       | 590<br>590             |               |           |        |
|                                                |                 | 4241101<br>4241102                           | HONORARIOS POR PAG                       | AR MN<br>AR ME                          |              | P<br>P       | 590<br>590             |               | H         |        |
|                                                |                 |                                              |                                          |                                         | _            |              |                        |               |           |        |
|                                                |                 |                                              |                                          |                                         |              |              |                        |               |           |        |
|                                                |                 |                                              |                                          |                                         |              |              |                        |               |           |        |
|                                                | ŀ               |                                              |                                          |                                         |              |              |                        |               |           | •      |

 Edite la cuenta, ingrese a la pestaña de configuración y marque el la opción "Considerar para PDT - PLAME".

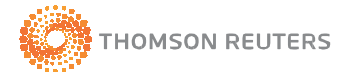

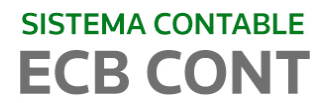

| D FCB Cost (281 Farmer   DEMO FCBCONT                       |                                                                                                    |                                                                                                    |                        |
|-------------------------------------------------------------|----------------------------------------------------------------------------------------------------|----------------------------------------------------------------------------------------------------|------------------------|
| Generative Learners Bas Automotic Device Constitution       | the Browning Browning Auditoria, Browning CUMA                                                                                                    | T. Consider Differences Another                                                                                                    |                        |
| Configuración Ingresos Reg. Auxiliares Procesos Conciliació | tion pancaria Reporte Analisis Reportes 2014A                                                                                                    | a gerenciai gtilitarios Ayuda                                                                                                    |                        |
|                                                             |                                                                                                    |                                                                                                    |                        |
| Estudio                                                     | 🖗 Registro de Plan de Cuentas                                                                                                    |                                                                                                    |                        |
| Caballero Bustam                                            | Consulta Plan de Cuentas                                                                                                    | Mantenimiento de Plan de Cuentas                                                                                                    | Cuentas por Dif Cambio |
|                                                             | MODIFICANDO REGISTRO                                                                                                    |                                                                                                    |                        |
|                                                             | Cuenta 4241101                                                                                                    | Titulo                                                                                                    | с –                    |
|                                                             | Nombre HONORARIOS POR P                                                                                                    | AGAR MN                                                                                                    |                        |
|                                                             | Barametros                                                                                                    | Derting                                                                                                    | Configuration          |
|                                                             | Registro de Compras/<br>Cuenta de I.S.C.<br>Cuenta Ragei Cobar con<br>Registro de Compras<br>Reg. Compras Cla. Rente<br>Registro de Ventas<br>Cuenta de Exportaciones<br>Cla. de Bonir, Virrantis C.<br>Retto, Iuro, I Art. 341<br>Cuenta de Cuarta Quinta | Ventas         Cuentas de Cierre de E           Base Inp.         Resultado del Ejercido           Utilizar como Cuenta         Utilizar como Cuenta           gro         II.G.VI: Imposento a Open           relatina         Considerar para POT 601           IB         Especial | iercicio               |

2. Dentro de la opción de Entidades > Tipos de Entidades, deberá configurar el tipo de entidad que se relacionará con el PLAME.

|             | 🖄 🍓 🕼              | Mantenimiento de T | inn de Entidades |  |
|-------------|--------------------|--------------------|------------------|--|
| Consulta    |                    | inditional do 1    | po do Enclados   |  |
| Descripción | n                  |                    |                  |  |
| Codia       | Dec                | orinolón           |                  |  |
| C           | 01-CLENTES         | cripcion           |                  |  |
| Р           | 02-PROVEEDORES     |                    |                  |  |
| Т           | 03-TRABAJADORES    |                    |                  |  |
| V           | 04-PRACTICANTES    |                    |                  |  |
| R           | 05-TERCEROS        |                    |                  |  |
| A           | 06-ACCIONISTAS     |                    |                  |  |
| в           | ENTIDADES BANCARIS |                    |                  |  |
| ► B         |                    |                    |                  |  |
|             |                    |                    |                  |  |
|             |                    |                    |                  |  |
|             |                    |                    |                  |  |
|             |                    |                    |                  |  |

✓ Edite el tipo de entidad y marque la opción "Incluir en PLAME".

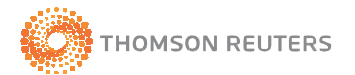

| Cont v2.8.1 - Empresa: DEMO ECBCONT<br>ración Ingresos Reg. Auxiliares Procesos Conciliación Bancaria Beporte Análisis Reportes SUNAT Gerencial Utilitarios Ayuda<br>27 IIII 🗞 I 🛱 🖨 🦳 🏟 🔊 IIII |
|----------------------------------------------------------------------------------------------------|
| Registro de Tipo de Entidad  Registro de Tipo de Entidades  Consultar de Tipo de Entidades  Hantenimiento de Tipo de Entidades                                                                  |
| MODIFICANDO REGISTRO<br>Codigo H<br>Descripcion HONORARIOS<br>Incluir en DAOT T Incluir en PLAME                                                                                                |
| CO:                                                                                                    |

3. Deberá de registrar sus nuevas entidades.

| Estudio<br>Caballero Bustama | Registro de Entidades<br>P I X 2 4 1 1 1 1 1 1 1 1 1 1 1 1 1 1 1 1 1 1 | tas de En | idades )                      | Mantenimiento    | de Entidades    |          |
|------------------------------|------------------------------------------------------------------------|-----------|-------------------------------|------------------|-----------------|----------|
|                              | -                                                                      |           |                               |                  |                 |          |
|                              | Filtrar Datos                                                          |           |                               |                  |                 |          |
|                              | 1                                                                      | Codigo y  | Nombres                       | Utros Dato       | \$              | _        |
|                              | Codigo<br>Nombre                                                       |           | Por Tipo                      | •                |                 |          |
|                              |                                                                        | _         |                               |                  |                 |          |
|                              | Tipo                                                                   | Codigo    | Razon Social / Nombres        | Tipo Doc.        | Nro Documento   | <b>A</b> |
|                              | ► 06-ACCIONISTA                                                        | 00001     | URANO                         | DOC VARIOS       | 00000A235654105 |          |
|                              | U6-ACCIONISTA                                                          | 00002     | EDICIONES OBELISCO            | UUC VARIOS       | 0000000A2589760 |          |
|                              | 06-ACCIONISTA                                                          | 00003     | SIRIO                         | DOC VARIOS       | 0000000A2563147 | -        |
|                              | 06-ACCIONISTA                                                          | 00004     | KAIROS                        | DOC VARIOS       | 000000A25789546 | -        |
|                              | 06-ACCIONISTA                                                          | 00005     | LAZO HUMBERTO VICTOR HUMBERTO | D.N.I. (DOC.NAC. | 00000001        | -        |
|                              | 06-ACCIONISTA                                                          | 00006     | BASINO PINASCO MANLIO         | D.N.I. (DOC.NAC. | 00000002        |          |
|                              | 06-ACCIONISTA                                                          | 00007     | ROBILLIARD DONOFRIO RALPH     | D.N.I. (DOC.NAC. | 00000003        | 1        |

✓ Complete todos los campos y guarde la información.

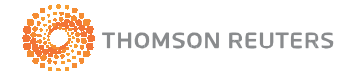

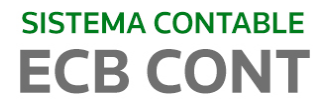

| ECB-Cont v2.8.1 - Empresa : DEMO ECBCONT                     |                                                                                                    |
|--------------------------------------------------------------|----------------------------------------------------------------------------------------------------|
| Configuración Ingresos Reg. Auxiliares Procesos Conciliación | ancaria <u>R</u> eporte Análisis Reportes <u>S</u> UNAT <u>G</u> erencial <u>U</u> tilitarios Ayuda                                                                                                    |
| 🌐 🚳 🐉 🔚 🔁 🔁 🔂 🚳 📓 🕘 💆                                        |                                                                                                    |
| Estudio<br>Caballero Bustamar                                | to<br>Registro de Entidades                                                                                                    |
|                                                              |                                                                                                    |
|                                                              | Consultas de Entidades Mantenimiento de Entidades                                                                                                    |
|                                                              | NUEVO REGISTRO           Tipo Enidad         HONGRARIOS           Tipo Enidad         00011           Tipo Persona         NATURAL           Apellido Paterno         ROJAS           Apellido Materno         TEJADA           Nombres         EDUARDO           Direccion         AV. AVADON N 3256           Tipo Doc         F. U.C.           Domiciliado C SI C NO           Nor Documento         10400660080           Aplica Convento         ERASIL |
|                                                              | Contabiliaaa                                                                                                    |

4. Registre la provisión de su asiento de recibo por honorario.

| offiguress       Reg. Auxiliares       Processor       Conciliación Bancaria       Reporter SUNAT       Gerencial       Utilitarios       Ayuda         Image: State and State and State a                                                                                                    |                                                                                                    | -Cont v2.8.1 - Er                                                             | mpresa : l                | DEMO EC       | BCONT         | - [PER                   | todo: Ago                                                | OSTO 2014]                                              |                                           |                                   |             |                     |                                                          |               |             |              |                  |        |  |  |
|----------------------------------------------------------------------------------------------------|----------------------------------------------------------------------------------------------------|-------------------------------------------------------------------------------|---------------------------|---------------|---------------|--------------------------|----------------------------------------------------------|---------------------------------------------------------|-------------------------------------------|-----------------------------------|-------------|---------------------|----------------------------------------------------------|---------------|-------------|--------------|------------------|--------|--|--|
| Image: Second Contract         End Second Contract         Registra           1000000000000000000000000000000000000                                                                                                    | Co                                                                                                    | nfiguración Ing                                                               | resos R                   | eg. Auxili    | ares F        | roces                    | os Concili                                               | ación Bancaria                                          | Reporte An                                | álisis                            | Reporter    | SUNA                | T Gerencial                                              | Utilitarios A | yuda        |              |                  |        |  |  |
| Consulta de Asientos         Registro           DUMEIO         Voucher         00000001         Fecha [p106/2014]         Moneda         NUEVOS SOLES         Consulta de Asientos         Registro           DETALLE         E         E         Moneda         NUEVOS SOLES         Consulta de Asientos         DETALLE         E         DETALLE         E                                                                                                    | ٥                                                                                                    |                                                                               | 68                        |               |               | 0 🖸                      |                                                          |                                                         |                                           |                                   |             |                     |                                                          |               |             |              |                  |        |  |  |
| Consulta da Asientos         Registra           Consulta da Asientos         Nuelco Social         Nuelco Social         Registra           DETALLE         DETALLE         DETALLE         Pageocho Gri           1         022000         10002001         10002001         10002001         10002001         10002001         10002001         10002001         10002001         10002001         10002001         10002001         10002001         10002001         10002001         10002001         10002001         10002001         10002001         10002001         10002001         10002001         10002001         10002001         1000200         10002001         1000200         10002001         1000200         10002001         10002001         10002001         10002001         10002001         10002001         10002001         10002001         10002001         10002001         10002001         10002001         10002001         10002001         10002001         10002001         10002001         10002001         10002001         10002001         10002001         10002001         10002001         10002001         10002001         10002001         10002001         10002001         10002001         10002001         10002001         10002001         10002001         10002001                                                                                                    | R                                                                                                    |                                                                               | 0                         |               |               |                          |                                                          |                                                         |                                           |                                   |             |                     |                                                          |               |             |              |                  |        |  |  |
| IDARIO       Voucher       D000000000000000000000000000000000000                                                                                                    |                                                                                                    |                                                                               |                           |               |               | Co                       | insulta de                                               | e Asientos                                              |                                           |                                   |             | _                   |                                                          |               |             |              | Regi             | stro d |  |  |
| PAIR PRUEBA 01         DEFALLE           Ended         Condige         Condige <td< td=""><td>bro</td><td>DIARIO</td><td></td><td>Y</td><td>Vou</td><td>cher</td><td>0308000001</td><td>Fecha pi</td><td>/08/2014 💌</td><td>Moned</td><td>a</td><td>N</td><td>UEVOS SOLES</td><td>•</td><td></td><td></td><td></td><td></td></td<>                                                                                                    | bro                                                                                                    | DIARIO                                                                        |                           | Y             | Vou           | cher                     | 0308000001                                               | Fecha pi                                                | /08/2014 💌                                | Moned                             | a           | N                   | UEVOS SOLES                                              | •             |             |              |                  |        |  |  |
| DETENTION           Control         Serie         Techa Vday         Mon         TC         DEte M Marc         Dete M Marc         Dete M Marc <th colspan="2" dete="" m="" marc<="" td="" th<=""><td>osa</td><td>R/H PRUEBA 01</td><td></td><td></td><td></td><td></td><td></td><td></td><td></td><td></td><td></td><td></td><td></td><td></td><td></td><td></td><td></td><td></td></th>                                                                                                    | <td>osa</td> <td>R/H PRUEBA 01</td> <td></td> <td></td> <td></td> <td></td> <td></td> <td></td> <td></td> <td></td> <td></td> <td></td> <td></td> <td></td> <td></td> <td></td> <td></td> <td></td> |                                                                               | osa                       | R/H PRUEBA 01 |               |                          |                                                          |                                                         |                                           |                                   |             |                     |                                                          |               |             |              |                  |        |  |  |
| Condition         Condition         Condition <thcondition< th=""> <thcondition< th=""> <thc< th=""><th></th><th></th><th></th><th></th><th></th><th></th><th></th><th></th><th></th><th></th><th></th><th></th><th>DET</th><th>ALLE</th><th></th><th></th><th></th><th></th></thc<></thcondition<></thcondition<>                                                                                                    |                                                                                                    |                                                                               |                           |               |               |                          |                                                          |                                                         |                                           |                                   |             |                     | DET                                                      | ALLE          |             |              |                  |        |  |  |
| 1         022101         0         01082014         V.         EV         0.00         1,000.00         0.00         0.00         0.00           2         4241101         00011         02         0001         00000050         01.082014         Sr.         Sr.         0.00         0.00         0.00         0.00         0.00         0.00         0.00         0.00         0.00         0.00         0.00         0.00         0.00         0.00         0.00         0.00         0.00         0.00         0.00         0.00         0.00         0.00         0.00         0.00         0.00         0.00         0.00         0.00         0.00         0.00         0.00         0.00         0.00         0.00         0.00         0.00         0.00         0.00         0.00         0.00         0.00         0.00         0.00         0.00         0.00         0.00         0.00         0.00         0.00         0.00         0.00         0.00         0.00         0.00         0.00         0.00         0.00         0.00         0.00         0.00         0.00         0.00         0.00         0.00         0.00         0.00         0.00         0.00         0.00         0.00         0.00                                                                                                    | Re                                                                                                    | em Cuenta                                                                     | Codigo<br>Entidad         | CCosto        | TD Se         | rie                      | Numero                                                   | Fecha Doc                                               | Fecha Vcto /<br>Fecha Pago                | Mon                               | Opera<br>TC | TC                  | Debe M Nac.                                              | Haber M Nac.  | Debe M Ext. | Haber M Ext. | Es<br>Pago/Cobro | Grupo  |  |  |
| 2         2241101         0001         02000050         01082014         Sr.         Sr.         Sr.V         0.000         0.00         0.00         0.00         0.00         0.00         0.00         0.00         0.00         0.00         0.00         0.00         0.00         0.00         0.00         0.00         0.00         0.00         0.00         0.00         0.00         0.00         0.00         0.00         0.00         0.00         0.00         0.00         0.00         0.00         0.00         0.00         0.00         0.00         0.00         0.00         0.00         0.00         0.00         0.00         0.00         0.00         0.00         0.00         0.00         0.00         0.00         0.00         0.00         0.00         0.00         0.00         0.00         0.00         0.00         0.00         0.00         0.00         0.00         0.00         0.00         0.00         0.00         0.00         0.00         0.00         0.00         0.00         0.00         0.00         0.00         0.00         0.00         0.00         0.00         0.00         0.00         0.00         0.00         0.00         0.00         0.00         0.00         0.00                                                                                                    | 1                                                                                                    | 6323101                                                                       |                           |               |               |                          |                                                          | 01/08/2014                                              |                                           | S/.                               | SCV         | 0.000               | 1,000.00                                                 | 0.00          | 0.00        | 0.00         |                  |        |  |  |
| 1,000 00       1,000 00       0.00         TA: ASESORIA CONTABLE       ENTDAD:                                                                                                    | 2                                                                                                    | 4241101                                                                       | 00011                     |               | 02 00         | 01 00                    | 000050                                                   | 01/08/2014                                              |                                           | S/.                               | SCV         | 0.000               | 0.00                                                     | 1,000.00      | 0.00        | 0.00         |                  |        |  |  |
| 1,000 00       1,000 00       0.00       0.00         TA: ASESORIA CONTABLE       ENTDAD:                                                                                                    |                                                                                                    |                                                                               |                           |               | i i           | 1                        |                                                          |                                                         |                                           |                                   |             |                     |                                                          | 1 1           |             |              |                  |        |  |  |
| TA: ASESORIA CONTABLE     ENTDAD:       TA: ASESORIA CONTABLE     ENTDAD:       s: [AH PRUEBA 61     Manual [ Proc::       w Base :     w       acción     v Valor Emis:       0.00     Doc: Ner!:       Serie:     Número:       Fecha Doc:     // w       acción     v Valor Emis:       0.00     Doc: Dep:       Fecha Doc:     // w       vy Valor Emis:     0.00       Porvisiones     Asientos       Vuelar Fe- Asientos Tipo     F9- Igy Automático F10- Copia Acum.       agiito de Asientos Contables     Envidad                                                                                                    |                                                                                                    |                                                                               |                           |               |               |                          |                                                          |                                                         |                                           |                                   |             |                     |                                                          |               |             |              |                  |        |  |  |
| Ar A ASESORIA CONTABLE ENTIDAD.<br>a: [ARI PRUEBA 61 Manual   Proc:   a Base   a manual   Proc:   a Base   a manual   Proc:   a Base   a manual   Proc:   a Base   a manual   Proc:   a Base   a manual   Proc:   a Base   a manual   Procisione   a Base   a manual   Procisione   a Base   a manual   Procisione   Aberdoo   Co. Bep.   Fecha Box:   a manual   Procisione   Aberdoo   Bep.   a manual   Procisione   Aberdoo   Base   a manual   Procisione   Aberdoo   Base   a manual   Procisione   Aberdoo   Base   a manual   Procisione   Aberdoo   Base   a manual   Procisione   Base   a manual   Procisione   Procisione   Procisione   Procisione   Aberdoo   Varifca   Erkidad   Aberdoo   Procisione   Procisione   P |                                                                                                    |                                                                               |                           |               |               |                          |                                                          |                                                         |                                           |                                   |             |                     |                                                          |               |             |              |                  |        |  |  |
| s   RAP RQUERA 01 Manual   Proc: Base :<br>maRegimen   Reg.Aux   Doc. Ref: Serie: Número: Fecha Doc: // *<br>sacción   Vior Emb: 000 Doc. Dep: Fecha Doc: // *<br>r: MN 0.00 ME 0.00 Einina: Provinces Asientos Verifca Entidad<br>yuda F6- Asientos Tipo F9- Igv Automático F10- Copia Acum. F11- Repetir Todo F12- Repetir Ant.<br>egitto de Asientos Contables                                                                                                    |                                                                                                    |                                                                               |                           |               |               |                          |                                                          |                                                         |                                           |                                   |             |                     | 1,000.00                                                 | 1,000.00      | 0.00        | 0.00         |                  |        |  |  |
| maRegimen v RegAux Doc. Ref : Serie: Número: Fecha Doc                                                                                                    | ENTA                                                                                                    |                                                                               | TABLE                     | *****         | 0 0 0 0 0     |                          | ENTIDA                                                   | <u>،۵</u> .                                             |                                           |                                   |             |                     | 1,000.00                                                 | 1,000.00      | 0.00        | 0.00         |                  |        |  |  |
| asción Valor Emb. 000 Doc. Dep: Fecha Dep: // v<br>r: NN 000 ME 000 Elminar Provisiones Asientos Verifica Entidad<br>Ayuda F8- Asientos Tipo F9- Igv Automático F10- Copia Acum. F11- Repetir Todo F12- Repetir Ant.<br>egistro de Asientos Cortables                                                                                                    | ENTA                                                                                                    | A: ASESORIA CON                                                               | TABLE                     |               |               |                          | ENTIDA                                                   | ND:                                                     |                                           |                                   | Base        |                     | 1,000.00                                                 | 1,000.00      | 0.00        | 0.00         |                  |        |  |  |
| r: MN 0.00 ME 0.00 Elminar Provisiones Adentos Verifoa Enidad<br>Ayuda F8- Asientos Tipo F9- Igv Automático F10- Copia Acum. F11- Repetir Todo F12- Repetir Ant.<br>egidito de Alientos Contables                                                                                                    | ENTA<br>osa :                                                                                                    | : ASESORIA CON                                                                | TABLE                     |               | ¥ R           | ea.Au                    | ENTIDA<br>Manual                                         | D:<br>I □ Proc:                                         | : Núm                                     | ero:                              | Base        | :                   | 1,000.00                                                 | 1,000.00      | 0.00        | 0.00         |                  |        |  |  |
| Aperico Verica Errosa<br>Averico Verica Errosa<br>Averico Verica Errosa<br>egiito de Atientos Contables                                                                                                    | ENTA<br>osa :<br>stem                                                                                                    | k: ASESORIA CON<br>R/H PRUEBA 01<br>Ja/Regimen                                | TABLE                     |               | × R           | eg.Au:                   | ENTDA<br>Manual<br>c Doc. R                              | D:<br>I Proc:<br>Ref: Serie                             | Núm<br>0.00 Doc.                          | ero:                              | Base        | Fec                 | 1,000.00                                                 | 1,000.00      | 0.00        | 0.00         |                  |        |  |  |
| egilto de Asiertos Contables                                                                                                    | ENTA<br>osa :<br>stem<br>ansa                                                                                                    | ASESORIA CON'     R/H PRUEBA 01     ta/Regimen     cción                      | TABLE                     |               | <u>*</u> R    | eg.Au:                   | ENTDA<br>Manual<br>c Doc. R                              | ND:<br>I Proc:<br>Ref: Serie<br>Ior Emb.:               | s Núm<br>0.00 Doc.                        | ero:<br>Dep:                      | Base        | Fec                 | 1,000.00                                                 | 1,000.00      | 0.00        | 0.00         |                  |        |  |  |
| egistro de Asientos Contables                                                                                                    | ENTA<br>osa :<br>stem<br>ansa<br>fer:                                                                                                    | A: ASESORIA CON'<br>R/H PRUEBA 01<br>1a/Regimen<br>cción<br>MN<br>MN          | TABLE<br>0.00             | ME            | × R           | leg.Au:                  | ENTDA<br>Manual<br>× Doc. R                              | D:<br>I Proc:<br>Ref: Serie<br>for Emb.:<br>inar Pro    | s Núm<br>0.00 Doc.<br>visiones            | ero:<br>Dep:<br>Asiento           | Base        | Fec<br>Fec          | 1,000.00                                                 | 1,000.00      | 0.00        | 0.00         |                  |        |  |  |
|                                                                                                    | ENTA<br>Ssa :<br>item<br>insa<br>fer:<br>- Ay                                                                                                    | A: ASESORIA CON<br>R/H PRUEBA 01<br>1a/Regimen<br>cción<br>MN<br>yuda F8- Asi | TABLE<br>0.00<br>ientos 1 | ME            | ▼ R<br>F9- Iı | leg.Au:<br>0.00<br>3V Au | ENTIDA<br>Manual<br>X Doc. R<br>Val<br>Elimi<br>tomático | D:<br>To Proc:<br>Ref: Serie<br>for Emb.:<br>F10- Copia | e Núm<br>0.00 Doc.<br>visiones<br>Acum. F | ero:<br>Dep:<br>Asiento<br>11- Re | s Base      | Fec<br>Fec<br>Venin | 1,000.00<br>tha Doc:<br>ha Dep:<br>=a Enti<br>F12- Repet | 1,000.00      | 0.00        | 0.00         |                  |        |  |  |

✓ Registre el pago de sus recibos por honorarios.

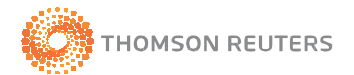

## SISTEMA CONTABLE

| IĂ     |         |              | esos Rei          | . Auxilia | res Proc | esos Concil            | iación Bancari | a Reporte An               | álisis | Reporte       | s SUNA          | T Gerencial I | Utilitarios A | ruda        |              |                  |            |
|--------|---------|--------------|-------------------|-----------|----------|------------------------|----------------|----------------------------|--------|---------------|-----------------|---------------|---------------|-------------|--------------|------------------|------------|
|        | 2       | 1 🖗 🖩        | 386               | i 🕼 I     |          | ō.                     |                |                            |        |               |                 |               |               |             |              |                  |            |
| 14     |         | < 🗹 🦓        | 0                 |           |          |                        |                |                            |        |               |                 |               |               |             |              |                  |            |
|        |         |              |                   |           |          | Consulta de            | e Asientos     |                            |        |               |                 | Ĭ             |               |             |              | Regi             | istro de . |
| ibro   | CAJA    | EGRESOS      |                   | •         | Vouche   | r 040800000            | 1 Fecha 0      | 1/08/2014 💌                | Mone   | da            | N               | UEVOS SOLES   | *             |             |              |                  |            |
| ilosa  | PAGO    | R/H PRUEB    | A 01              |           |          |                        |                | <b>M</b>                   |        |               |                 |               |               |             |              |                  |            |
|        |         |              |                   |           |          |                        |                |                            |        |               |                 | DETA          | LLE           |             |              |                  |            |
|        | em      | Cuenta       | Codigo<br>Entidad | Costo     | TD Serie | Numero                 | Fecha Doc      | Fecha Vcto /<br>Fecha Pago | Mon    | Opera<br>TC   |                 | Debe M Nac.   | laber M Nac.  | Debe M Ext. | Haber M Ext. | Es<br>Pago/Cobro | Grupo      |
| 1      | 424     | 1101         | 00011             |           | 02 0001  | 00000050               | 01/08/2014     |                            | S/.    | SCV           | 0.000           | 1,000.00      | 0.00          | 0.00        | 0.00         | -                |            |
| 2      | 403     | 2101         |                   |           |          |                        | 01/08/2014     |                            | S/.    | SCV           | 0.000           | 0.00          | 50.00         | 0.00        | 0.00         |                  |            |
| 03     | 104     | 1101         |                   |           |          |                        | 01/08/2014     |                            | S/.    | SCV           | 0.000           | 0.00          | 950.00        | 0.00        | 0.00         |                  |            |
| -      | -       |              |                   |           |          |                        | 1              | 1                          | -      | -             | -               |               |               |             |              |                  |            |
|        |         |              |                   |           |          |                        |                |                            |        |               |                 | 1,000.00      | 1,000.00      | 0.00        | 0.00         |                  |            |
| 1      |         |              |                   |           |          |                        |                |                            |        |               |                 |               |               |             |              |                  |            |
| UENT   | A: BAN  | CO DE CRED   | ITO MN            |           |          | ENTIDA                 | AD:            |                            |        |               | 1               | 2             |               |             |              |                  |            |
| ilosa  | PAGO    | R/H PRUEB    | A 01              |           |          | Manua                  | I 🗆 Proc :     |                            |        | Medi          | 0               |               | -             |             |              |                  |            |
| lister | na/Regi | men          |                   |           | 🚽 Reg.   | Aux 🗖 Doc. I           | Ref : 🔽 Serie  | e: Núm                     | ero:   |               | Fec             | ha Doc:       | -             |             |              |                  |            |
| rans   | acción  |              |                   |           |          | 👻 Va                   | lor Emb.:      | 0.00 Doc.                  | Dep:   |               | Fec             | ha Dep: 1_1_  | Ψ.            |             |              |                  |            |
| ifer   | yuda    | N<br>F8- Asi | 0.00<br>entos Ti  | ME        | F9- Igv  | .00 Elim<br>Automático | inar Pro       | Acum.                      | Asient | os<br>lepetir | Verific<br>Todo | Entida        | nd r Ant.     |             |              |                  |            |
|        |         | _            |                   | _         |          |                        |                |                            | _      |               | _               |               |               |             |              |                  |            |

5. En la opción Ingresos > PDT 0601 – PLAME elija el mes, el libro y seleccione los registros que desea exportar.

| ECB-Cont v2.8.1 - Empresa : DEMO<br>onfiguración Ingresos Reg. Auxiliar<br>6 🏚 🐉   🎬 🇞   🛱 🖃 🙃   🦿 | ECBCONT<br>res <u>P</u> rocesos Conciliació<br>3 🛣   🥹 📴 | in <u>B</u> ancaria <u>F</u>    | Jeporte Análisis – Repo                              | ntes <u>S</u> UNAT <u>G</u> e      | rencial <u>U</u> tilitario | s Aguda                         |                                        |                  |
|----------------------------------------------------------------------------------------------------|----------------------------------------------------------|---------------------------------|------------------------------------------------------|------------------------------------|----------------------------|---------------------------------|----------------------------------------|------------------|
| PDT 0611 - Export<br>Periodo   Addition                                                            | tudio<br>ballero Bustam<br>tación de Datos<br>s LIBROSJ  | ante                            | jîte una "x" en la coli<br>Aleccionar los docume     | ımna "Sel." par<br>ntos a Exportar | 3                          |                                 | Lister                                 | Sair             |
| Número de<br>R.U.C<br>10400860080 (                                                                | Entidad<br>ROJAS TEJADA EDUARDO                          | Tipo de<br>Documento D<br>R.U.C | Serie Número<br>Jocumento Documento<br>0001 00000050 | Fecha Emisión<br>01/08/2014        | Fecha Pago<br>01/08/2014   | Importe Importe AFP/ONP 1000 50 | Tipo Comprobante<br>Emitido S<br>RPH 2 | al Retención 4ta |
|                                                                                                    |                                                          |                                 | ECB-Cont                                             | grabaron con exit                  |                            |                                 |                                        |                  |

6. Ingrese a la opción Utilitarios > Datos > Exportación PDT 0601 - PLAME, seleccione el periodo y de click en el botón "Procesar".

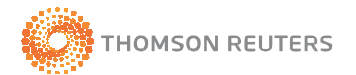

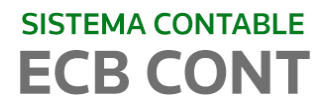

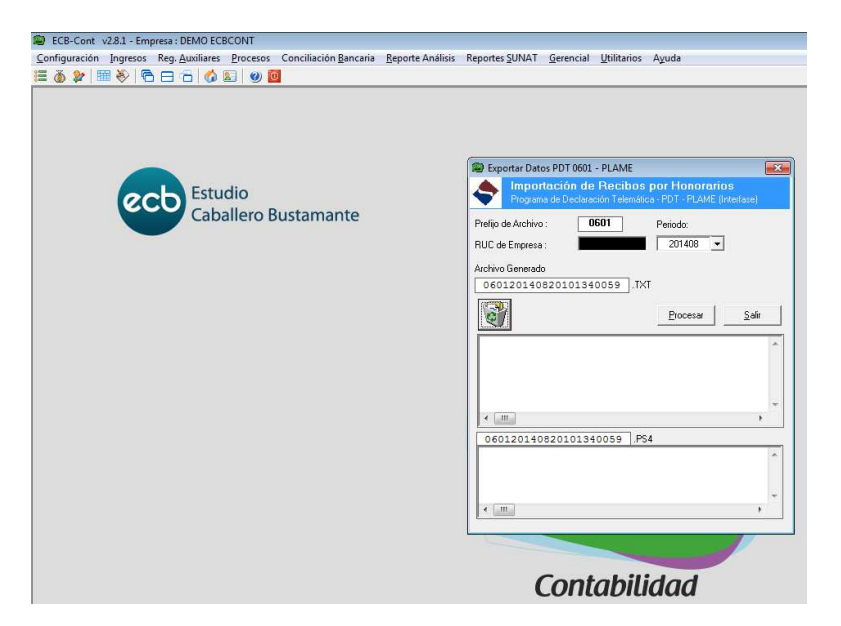

 El primer mensaje será para informarle que se creará el archivo con extensión ".4ta" en la ruta de la carpeta del sistema.

| ECB-Cont v2.8.1 - Empresa : DEMO ECBCONT                                    |                                                                                                    |
|-----------------------------------------------------------------------------|----------------------------------------------------------------------------------------------------|
| Configuración Ingresos Reg. Auxiliares Procesos Conciliación Bancaria Repor | rte Anālisis Reportes SUNAT Gerencial Utilitarios Avuda                                                                                                    |
|                                                                             |                                                                                                    |
| Estudio<br>Caballero Bustamante                                             | Esportar Datos PDT 0001 - PLAME<br>Proportación de Recibios por Honorarios<br>Proportación de Recibios Por Hondres PDT FEMEL [Invenso]<br>Prefis de Atchivo:<br>RUC de Empres:<br>201408 v<br>Acchivo Generado<br>060120140820101340059 .DMT<br>With Coccesar el Archivo<br>CtECE-Cont<br>2014<br>CtECEWINN Recibio_honorarios/Agosto/06012014062001340059.4ta?<br>Ves No |
|                                                                             | Contabilidad                                                                                                    |
|                                                                             |                                                                                                    |

 ✓ El segundo mensaje será para informarle que se creará el archivo con extensión ".ps4" en la ruta de la carpeta del sistema.

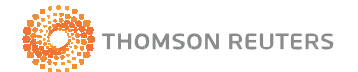

| SISTEMA CO | NTABLE                                                                |                                                             |
|------------|-----------------------------------------------------------------------|-------------------------------------------------------------|
| ECB C      | ONT                                                                   |                                                             |
|            | ECB-Cont v2.8.1 - Empresa : DEMO ECBCONT                              |                                                             |
|            | Configuración Ingresos Reg. Auxiliares Procesos Conciliación Bancaria | Reporte Análisis Reportes SUNAT Gerencial Utilitarios Ayuda |
|            | 🗮 🝈 ≱ 🖩 🍣 🖻 🗃 🔂 🚳 📓 🥥 💆                                               |                                                             |
|            | Estudio<br>Caballero Bustamante                                       | <complex-block></complex-block>                             |

✓ Entrando a la ruta verá los archivos listos para ser importados al PLAME.

| Estudio<br>Caballero Bustar | nante                                                                                                    |                                                                                                    | -0.                          |
|-----------------------------|----------------------------------------------------------------------------------------------------|----------------------------------------------------------------------------------------------------|------------------------------|
| C:\ECBWIN\Recibo_hon        | orarios\Agosto                                                                                                    | ✓ 4y Search Agoste                                                                                                    | ٩                            |
| Favorites                   | Sinare with *         Buth         New Yolder           Name         060120140820101340059.4ta         060120140820101340059.ps4 | Date modified         Type           06/08/2014 09:01 a         4TA File           06/08/2014 09:01 a         PS4 File | Size<br>Size<br>1 KB<br>1 KB |
|                             |                                                                                                    | cont                                                                                                    |                              |

7. Por último realizar la importación desde el PLAME.

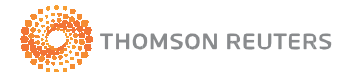

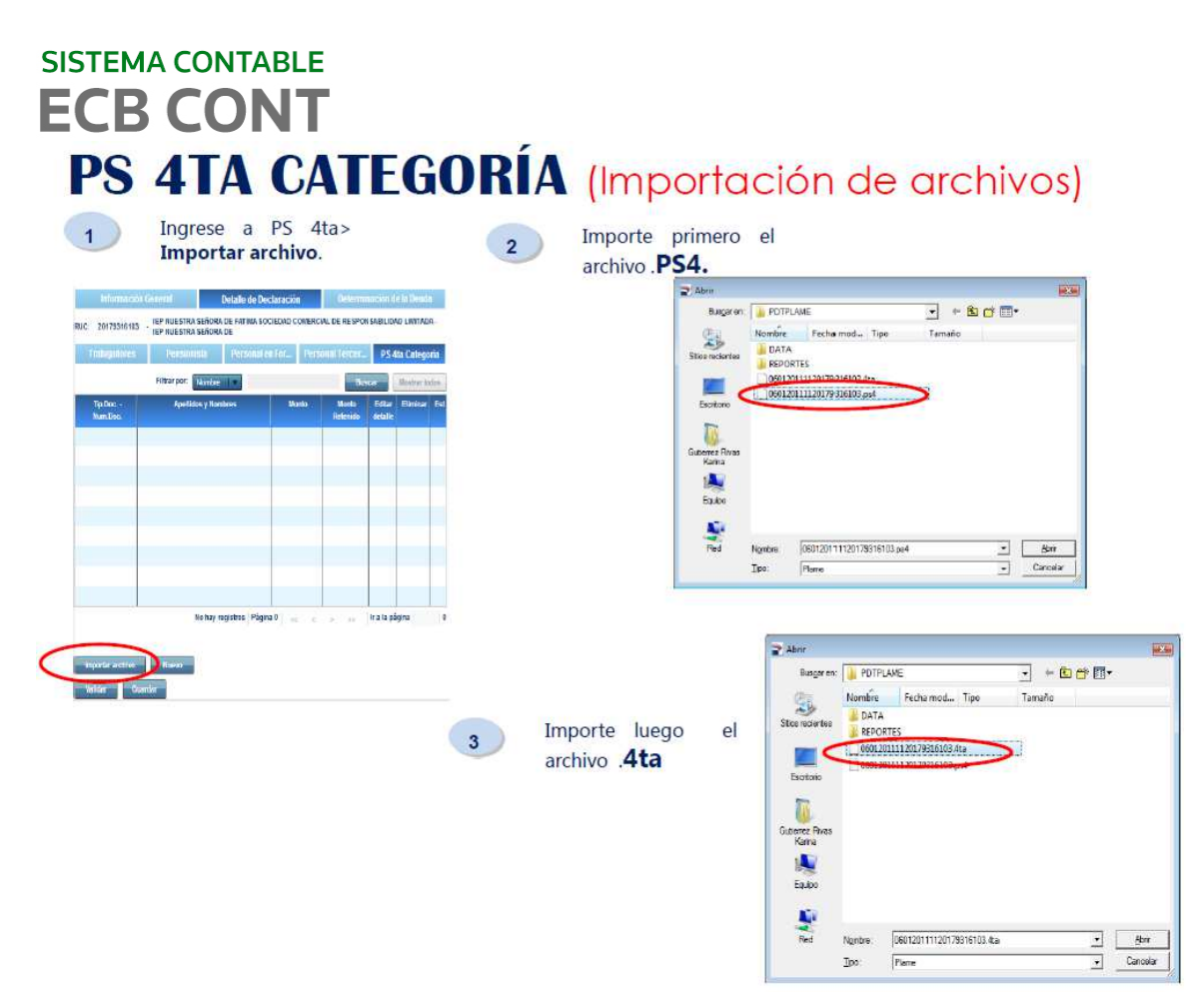

(Imagen de archivos de la SUNAT, datos referenciales).

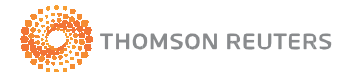